# SICER: Consulta Remesas Envío

Administración/SICER/Consulta Remesas Envío

En la opción de Consulta de Remesas de Envío, se podrán consultar y eliminar todas las remesas generadas, así como crear el fichero que será facilitado a Correos y Telégrafos.

Al seleccionar, en Administración, SICER, Consulta Remesas Envío, saldrá la pantalla de búsqueda con los siguientes filtros opcionales:

| Cod | Remesa Descripció     | n Tipo                                             |         | Estado                     |                          |                     |
|-----|-----------------------|----------------------------------------------------|---------|----------------------------|--------------------------|---------------------|
| Des | de rec. Creacion mast | a rec. creación recha ciente rec. un Emisión       |         |                            |                          |                     |
| 1   | Opciones              |                                                    |         |                            |                          | 🔊 Buscar 🌫 Imprimir |
|     | COD. REMESA           | DESCRIPCIÓN                                        | ESTADO  | TIPO                       | FICHERO                  | FECHA CREACIÓN .    |
| •   | 2630                  | NOTIFICACIONES EMBARGO DE SUELDOS Y SALARIOS.      | ENVIADO | Recaudación en Ejecutiva   | NT 3700000220061030.0210 | 28/06/2005          |
|     | 2638                  | DOCUMENTOS SEGUIMIENTO EXPEDIENTES                 | ENVIADO | Seguimiento de Expedientes | NT3700000220061018.0410  | 29/06/2005          |
|     | 2647                  | DOCUMENTOS SEGUIMIENTO EXPEDIENTES                 | ENVIADO | Seguimiento de Expedientes | NT3700000220050708.1207  | 08/07/2005          |
|     | 2673                  | DOCUMENTOS SEGUIMIENTO EXPEDIENTES                 | ENVIADO | Seguimiento de Expedientes | NT3700000220050722.0107  | 22/07/2005          |
|     | 2674                  | NOTIFICACIONES EMBARGO DE SUELDOS Y SALARIOS.      | ENVIADO | Recaudación en Ejecutiva   | NT3700000220050726.0107  | 22/07/2005          |
|     | 2697                  | LIQUIDACIONES; CARGO: INSPECCIÓN 12/08/2005 10:33: | ENVIADO | Liquidación                | NT 3700000220050816.0108 | 12/08/2005          |
|     | 2698                  | LIQUIDACIONES; CARGO: INSPECCIÓN 12/08/2005 10:33: | ENVIADO | Liquidación                | NT 3700000220050816.0108 | 12/08/2005          |
|     | 2699                  | LIQUIDACIONES; CARGO: INSPECCIÓN 12/08/2005 10:34: | ENVIADO | Liquidación                | NT3700000220050816.0108  | 12/08/2005          |
|     | 2700                  | LIQUIDACIONES; CARGO: INSPECCIÓN 12/08/2005 10:34: | ENVIADO | Liquidación                | NT3700000220050816.0108  | 12/08/2005          |
|     | 2701                  | LIQUIDACIONES; CARGO: INSPECCIÓN 12/08/2005 10:34: | ENVIADO | Liquidación                | NT3700000220061018.0810  | 12/08/2005          |
|     | 2702                  | LIQUIDACIONES; CARGO: INSPECCIÓN 12/08/2005 10:34: | ENVIADO | Liquidación                | NT3700000220050816.0108  | 12/08/2005          |
|     | 2724                  | LIQUIDACIONES; CARGO: .                            | ENVIADO | Liquidación                | NT3700000220050830.1008  | 29/08/2005          |
|     | 2725                  | LIQUIDACIONES; CARGO: .                            | ENVIADO | Liquidación                | NT3700000220050830.1008  | 29/08/2005          |
|     | 2726                  | LIQUIDACIONES; CARGO: .                            | ENVIADO | Liquidación                | NT3700000220050830.1008  | 29/08/2005          |
|     | 2727                  | LIQUIDACIONES; CARGO: .                            | ENVIADO | Liquidación                | NT3700000220050830.1008  | 29/08/2005          |
|     | 2728                  | LIQUIDACIONES; CARGO: .                            | ENVIADO | Liquidación                | NT3700000220050830.1008  | 29/08/2005          |
|     | 2729                  | LIQUIDACIONES; CARGO: .                            | ENVIADO | Liquidación                | NT3700000220050830.1008  | 29/08/2005          |
|     | 2757                  | DOCUMENTOS SEGUIMIENTO EXPEDIENTES                 | ENVIADO | Seauimiento de Expedientes | NT 3700000220050914.0109 | 14/09/2005          |

Cód. Remesa: para poder filtrar y ver los ficheros importados de una remesa determinada.

Descripción: para buscar una remesa por su descripción.

**Tipo:** para buscar los ficheros las remesas de un determinado tipo (Liquidaciones, Recaudación en Ejecutiva, Inspección, Seguimiento de Expedientes...)

**Estado:** tendrá las opciones de ENVIADO / NO ENVIADO. Para mostrar las remesas cuyos ficheros hayan sido enviados o no enviados.

Desde / Hasta Fec. Creación: para filtrar entre la fecha de creación de la remesa.

Fecha Cierre: para filtrar por la fecha de cierre de la remesa.

Fec. Ult. Emisión: para filtrar por la fecha de la última emisión del fichero.

Pulsando el botón de búsqueda, el programa traerá todos los datos a la rejilla de la búsqueda con el contenido siguiente: Cód. Remesa, descripción, estado de la remesa, tipo de remesa, fichero, fecha de creación de la remesa, fecha de cierre de la remesa y fecha de última emisión.

Pulsando el Botón derecho del ratón, tendremos las siguientes opciones:

| Ver Detalles       |     |
|--------------------|-----|
| Generar Fichero    |     |
| Ver Informes       |     |
| Eliminar Remesa    |     |
| Ver Todos          |     |
| Ver Seleccionados  |     |
| Ver No Seleccionad | los |
| Imprimir           |     |

**Ver Detalles:** a través de esta opción se ve el contenido de la remesa que se ha generado. (Esta opción también se encuentra disponible al hacer doble clic sobre la búsqueda).

#### Filtros:

- **Número Envío:** Filtrará por el número de envío indicado.
- **N.I.F. / C.I.F.:** Filtrará por un N.I.F. / C.I.F. indicado.

- **Titular:** Para filtrar por el nombre completo del titular.
- **Referencia:** Para filtrar por la referencia de la notificación.
- Cargará automáticamente los datos de la rejilla con este formato: Número de envío, N.I.F., titular, estado de notificación, dirección de notificación, código postal, fecha de notificación y referencia.

|                     | Detalles Remesa Sicer: 2 | 709 - Liquio | lación                                 |             | ×                                       |
|---------------------|--------------------------|--------------|----------------------------------------|-------------|-----------------------------------------|
| Número Envío N.I.F. |                          |              | C.I.F. Titular                         |             | Referencia                              |
|                     |                          |              |                                        |             |                                         |
|                     |                          |              |                                        |             | 🔎 Buscar 🍬 Imprimir 📮 Salir             |
|                     | NÚM. ENVIO               | NIF          | TITULAR                                | ESTADO      | DIRECCION                               |
| •                   | NT 370000022709000000009 | / 37010007   | CANCHEZ INMODILIA, JA SA               | Notificada  | CALLE/CRISTOBAL RIESCO MIC PICCIPI      |
|                     | NT370000022709000000011  | 332221010    | EC DY/LAMB MSTIMARSET UNTOWID          | Notificada  | CALLE/MARIA LA BRAVA MIRS 2000 CO DTA:O |
|                     | NT370000022709000000012  | A7033.02.    | C DEIDENTAL (HHODHLAND), DOMPLETED DIE | Desconocido | /PS PINTOR ROSALES CALCINGED            |
|                     | NT37000002270900000013   | 270927001    | DECIDENTALIMNODULVRIA CONSULTIO CA     | Notificada  | /PS PINTOR ROSALES (200 (2000))         |
|                     | NT370000022709000000014  | A. Souliday  | CODERTAL BRACKLASSA CONCULTO, DA       | Notificada  | /PS PINTOR ROSALES 9/03 DOC 21          |
|                     | NT37000002270900000008   | 071102077    | HERNARDEZ BATICIA SPANCISCO            | Notificada  | /CE OSA MAYOR(URB ALDEBARAN) MISSING OF |
|                     | NT 370000022709000000015 | 120202851    | REPORTS INVESTIGATION CONSULTING SUC   | Notificada  | /PS PINTOR ROSALES (ALS Inclusion       |
|                     | NT37000002270900000016   | 1002001      | IF CORDENTAL INIKODIUARIA CONSULTIO CA | Notificada  | /PS PINTOR ROSALES 11/30 mGG(80         |
|                     | NT 370000022709000000017 | A15557821    | COMPRESS INVESTIGATION CONCULTIS SA    | Notificada  | /PS PINTOR ROSALES 1/200 PLOG/01        |
|                     | NT 370000022709000000001 |              | BUDDERTY: MURRILARIA CONSULTING .      | Notificada  | /PS PINTOR ROSALES MISSERIOS 31         |
|                     | NT 370000022709000000002 | 237353372    | POLLE MARTIN CONSTEMPTIONS OF          | Notificada  | CALLE/VALENCIA 1979 CRPC PT             |
|                     | NT37000002270900000004   | nnsach304.   | ESCEIBANO NERNANDEZ ANTONIO            | Notificada  | CALLE/MARIA LA BRAVA 11 2016 (C. 2014)  |
|                     | NT 370000022709000000005 | 100 PTC 100  | NUMBER RECORDENTE                      | Notificada  | CALLE/OROPENDOLA (44S 5900000 (1974))   |
|                     | NT37000002270900000003   | 1 07340171   | LOLLO MARTIN CONSTRUCCIONET CL         | Notificada  | CALLE/VALENCIA **** P*CO:P*             |
|                     | NT 370000022709000000006 | 077051061    | אינידיים מגדיי <b>י</b> ם אינידיים     | Notificada  | CALLE/GRAVINA 3:515 (33:0101)           |
|                     | NT370000022709000000007  | Grando.2     | LANCHEZ SANCHELL PRANCISCO             | Notificada  | /CLICOLEGIO (L. 1                       |
|                     | NT 370000022709000000010 | / 0101007    | SULLOPEZ DINGULAREA DA                 | Notificada  | CALLE/CRISTOBAL RIESCO (#2.PMO) 7/      |
|                     |                          |              |                                        |             |                                         |
| <                   |                          |              |                                        |             | >                                       |
| 1                   | 7 17 Terminado.          |              |                                        |             |                                         |

**Generar Fichero:** esta opción se utilizará para generar el fichero de la remesa seleccionada. Muestra la ruta y el nombre del fichero que se va a generar. Al darle al botón de aceptar generará el fichero.

| 🜆 Generar Fichero Remesa                                                                                                    |                   |
|----------------------------------------------------------------------------------------------------|-------------------|
| Fichero c:\stifiscal\NT3700000220070102.1111                                                                                                    |                   |
| Escribiendo línea 10<br>Escribiendo línea 11<br>Escribiendo línea 12<br>Escribiendo línea 13<br>Escribiendo línea 14<br>Escribiendo línea 15      |                   |
| Escribiendo línea 16<br>Escribiendo el fin de la remesa<br>Escribiendo el fin del fichero<br>Fin de la generación del fichero 02/01/2007 11:15:19 |                   |
|                                                                                                    | 🎻 Aceptar 🔽 Salir |

Ver informes: Al seleccionar esta opción el programa mostrarán dos informes de la remesa seleccionada.

> Página 1 de 1 Fecha 02/01/2007 Hora 11:19:01

## LISTADO RESUMEN DE ENVÍOS AL SERVICIO DE CORREOS

#### Remesa Sicer: 2770

| Código Postal | Municipio               | Provincia |            | Total |
|---------------|-------------------------|-----------|------------|-------|
| 28034         | MADRID                  | MADRID    |            | 1     |
| 37001         | Salamanca               | SALAMANCA |            | 2     |
| 37002         | Salamanca               | SALAMANCA |            | 1     |
| 37003         | Salamanca               | SALAMANCA |            | 2     |
| 37004         | Salamanca               | SALAMANCA |            | 11    |
| 37005         | SALAMANCA               | SALAMANCA | ********** | 1     |
| 37006         | Salamanca               | SALAMANCA |            | 4     |
| 37007         | Salamanca               | SALAMANCA |            | 4     |
| 37008         | Salamanca               | SALAMANCA |            | 9     |
| 37184         | VILLARES DE LA REINA    | SALAMANCA |            | 1     |
| 37191         | CARBAJOSA DE LA SAGRADA | SALAMANCA |            | 1     |
|               |                         |           | Totales    | 37    |

EL GERENTE,

FDO.

Página 7 de 11 Fecha 02/01/2007 Hora: 11:20:59

## **DETALLES DE ENVIO- NOTIFICACIONES**

Remesa Sicer: 2770

|                  |               | Claves: Se anotará el número de la que corresponda |                                        |  |  |
|------------------|---------------|----------------------------------------------------|----------------------------------------|--|--|
| Fecha de depósit | to:           | 00 Ninguno                                         | 05 Fallecido                           |  |  |
| Oficina de depós | ito:Salamanca | 01 Entregado en domicilio                          | 06 Rehusado                            |  |  |
| Código Postal:   | 37006         | 02 Dirección Incorrecta                            | 07 Nadie se hace cargo (implica aviso) |  |  |
| Población:       | SALAMANCA     | 03 Ausente                                         | 08 Entregado en oficina de Correos     |  |  |
| Provincia:       | SALAMANCA     | 04 Desconocido                                     | 09 No retirado en oficina              |  |  |

| Nº Sicer                | Nombre y dirección del destinatario                                   | 1 Intento de entrega |   | 2 Intento de entrega |            | Entregado |
|-------------------------|-----------------------------------------------------------------------|----------------------|---|----------------------|------------|-----------|
|                         |                                                                       | Entregado No Entreg  |   | Entregado            | No Entreg. | Oficina   |
| NT370000022770000000016 | D <sup>a</sup> MARÍA MARTÍNEZ RIBADOMAR<br>AV. PORTUGAL, 141, 3º D    |                      |   |                      |            |           |
| NT370000022770000000032 | D. MIGUEL ANGEL MANZANO GONZÁLEZ<br>CALLE FÉLIX DE MONTEMAR 7-9, 4º B |                      |   |                      |            |           |
| NT37000002277000000026  | SANCHEZ ALINDADO ANGELA<br>CL ALMENARA 17 02 H                        |                      |   |                      |            |           |
| NT370000022770000000003 | GARABIS TABERNERO JOSE ANTONIO<br>CT LEDESMA 131 1 02 B               |                      |   |                      |            |           |
| Total:                  | 37                                                                    |                      | 4 | Total                | es Grupo   | : 4       |

FIRMA Y SELLO DE CORREOS OFICINA DE DESTINO

OBSERVACIONES

-Primera entrega En primer reparto siguiente a la recepción. -Segunda entrega: En hora distinta, dos días después del primer intento -Permanencia en Oficina(7 Días naturales después2º intento de entrega)

Eliminar Remesa: Al seleccionar esta opción el programa eliminará la remesa seleccionada.